# Logging in as a Provider via RE VAOS

# **Responsible Entity (RE) Job Aid**

Last Updated 12/12/2024

# **Overview**

This job aid explains how a Responsible Entity can log in to VAOS as one of its providers. This VAOS procedure is generally used when an RE wants to see what their provider is seeing on their account, a provider needs assistance with a more advanced task, or an action needs to be taken on a VAOS account and the sites' Vaccine Coordinators cannot be reached.

# Step 1: Login to VAOS as an RE

Remember that REs and Providers log in to VAOS differently. While Providers use the IAMOnline portal, REs must login using the following link: <u>https://txhhs-covid.my.salesforce.com/</u>. If you still need to bookmark this link, we strongly advise you to do so. The login page will look like the following image:

|                                              | Enhanced Login Security with Multi-Factor Authentication                                                                                                    |
|----------------------------------------------|----------------------------------------------------------------------------------------------------|
|                                              | At TX Health and Human Services, we take the protection of our business data, and our users' data, very seriously.<br>Which is why we have rolled out multi-factor authentication (or MFA) for all internal HHS Salesforce accounts.                                                                                                    |
|                                              | For help on how to register a method and gain access to your account, click this <u>link.</u>                                                                                                    |
| salesforce                                   | DESKTOP ALTERNATIVES<br>There is an alternative that you can load into your browser to use for your MFA authentication app.                                                                                                    |
|                                              | To get directions on how to load this extension into your browser use this link.                                                                                                    |
| Username                                     | TEXAS<br>Health and Human Services                                                                                                    |
|                                              | WARNING: THIS SYSTEM CONTAINS U.S. GOVERNMENT INFORMATION. BY ACCESSING AND USING THIS COMPUTER SYSTEM VIOLABE CONSENTIAND TO SYSTEM MONITORING FOR LAW ENFORCEMENT AND OTHER                                                                                                    |
| Password                                     | PURPOSES. BY USING THIS SYSTEM YOU ACKNOWLEDGE AND AGREE THAT YOU HAVE NO RIGHT OF PRIVACY IN<br>CONNECTION WITH YOUR USE OF THE SYSTEM OR YOUR ACCESS TO THE INFORMATION CONTAINED WITHIN IT.<br>UNAUTHORIZED USE OF, OR ACCESS TO, THIS COMPUTER SYSTEM MAY SUBJECT YOU TO STATE AND FEDERAL<br>CRIMINAL PROSECUTION AND PENALTIES AS WELL AS CIVIL PENALTIES. |
| Log In                                       | Proceeding past this point constitutes acceptance of the above.                                                                                                    |
| Forgot Your Password?                        |                                                                                                    |
| Or                                           |                                                                                                    |
| Log in with IAM Online Internal              |                                                                                                    |
|                                              |                                                                                                    |
|                                              |                                                                                                    |
|                                              |                                                                                                    |
|                                              |                                                                                                    |
| © 2024 Salesforce, Inc. All rights reserved. |                                                                                                    |

# **Step 2: Enter your RE VAOS Credentials**

Enter your Responsible Entity credentials (username ending in ".prod" and RE VAOS password) into the appropriate fields and click "Log In".

# **Step 3: Complete Multifactor Authentication**

After clicking "Log In", you will be prompted to open the Salesforce Authenticator app on your phone and enter the verification code generated for your account.

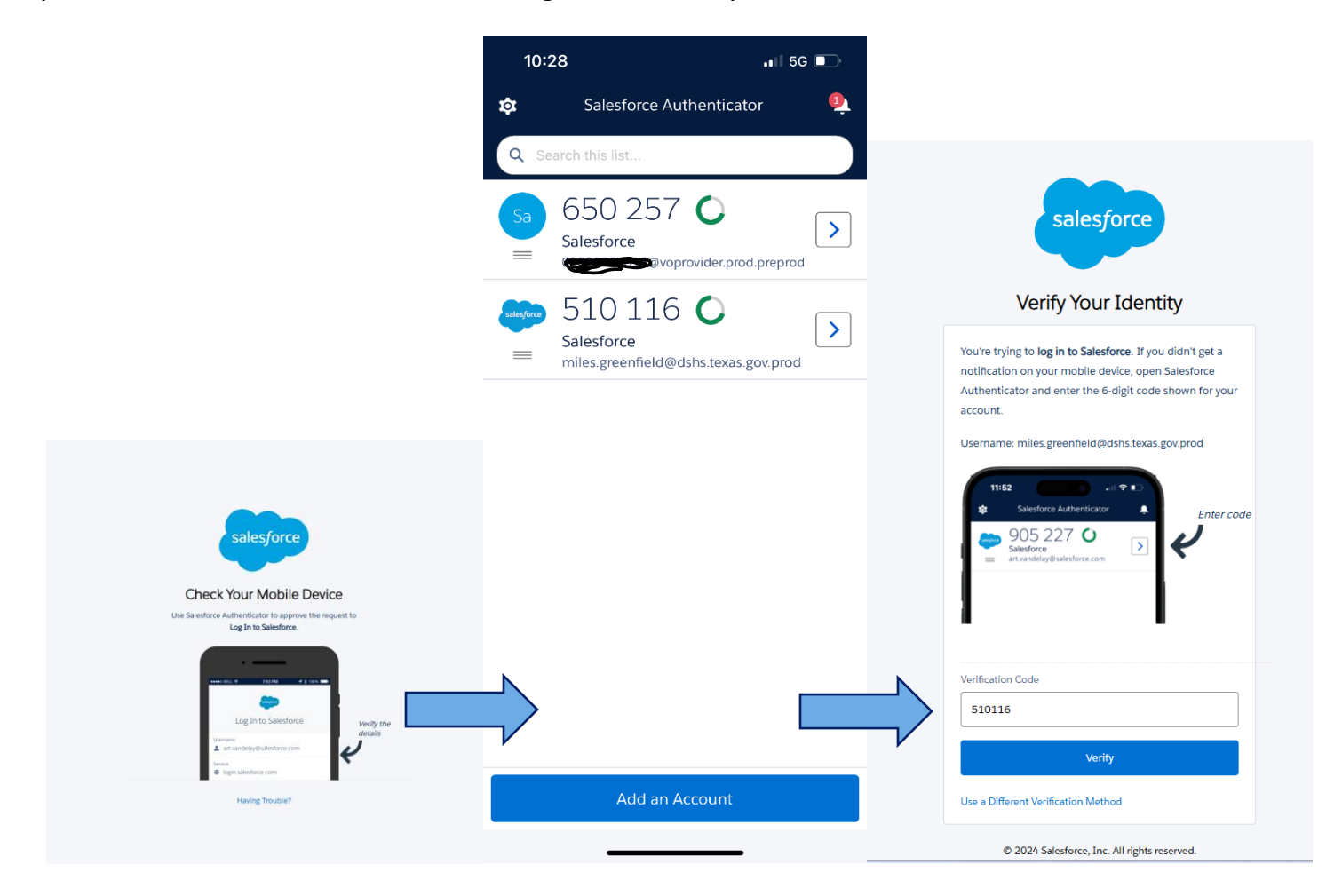

#### **Step 4: Finding your Provider's Account**

From your VAOS homepage, enter the PIN of your Provider's account in the Salesforce search bar. After searching, select the site that is pulled up by clicking on its name.

| © TAN<br>Barton Martine State State Sta | Search: All 🗸 Q. 999988        |    | 8                                                                                         | ]                  |                            | ** 🖩 🎕 ? 🌣 🐥 🐻         |
|----------------------------------------------------------------------------------------------------|--------------------------------|----|-------------------------------------------------------------------------------------------|--------------------|----------------------------|------------------------|
| Vaccine Distribution Accounts V 🛍 V 🛍 V                                                                                                    | Show more results for "999988" |    | Do more with Search!                                                                      | hant Children H $$ | III LHD Dallas County H $$ |                        |
| Accounts<br>My Region/LHD Accounts •                                                                                                    |                                | ø  | Get the right answers by searching<br>"[account name] cases"<br>"[account name] contacts" |                    |                            | New Discover Companies |
| 0 items • Sorted by Created Date • Filtered by All accounts - 4 more filters applied • Updated a few seconds ago                                                                                                    |                                |    | Get insights                                                                              |                    | Q. Search this list        | \$                     |
| Created Date   Account Name   Provider PIN                                                                                                    |                                | ** | "leads in Portland"<br>"opportunities created last month"                                 | VFC                | ✓ ASN                      | ∨ Flu ∨                |
|                                                                                                    |                                |    | Learn More                                                                                |                    |                            |                        |
|                                                                                                    |                                |    |                                                                                           |                    |                            |                        |

|                                          | Q 999988                                       | ]                                            |                                                               | ★▼ 🖩 ಿ ? 🌣 🖡                           |
|------------------------------------------|------------------------------------------------|----------------------------------------------|---------------------------------------------------------------|----------------------------------------|
| Acc Accounts ~ 🛍 ~ 🛍 ~ 🛍 ~ 🛍 ~           | ✓ L ✓ F HCPH Main Office   ✓ X I DIZON         | PEDIATRICS   V X III Covenant Children H V X | Illin LHD Dallas County H $~~~~~~~~~~~~~~~~~~~~~~~~~~~~~~~~~$ | Q, 999988 - Search V X                 |
| We searched for "999988".                | DENSETT COMPANY AND DIMENSION                  | 5.1.1.1.1.1.1.1.1.1.1.1.1.1.1.1.1.1.1.1      |                                                               | ////////////////////////////////////// |
| Accounts<br>1 Result                     | - 1411 - MMHHA ( // 2 MM-X * 1827) - 2         |                                              |                                                               |                                        |
| Account Name  V Region  V                | Sub Region V Account Record Ty                 | rpe 🗸 Phone 🗸 Account Owner 🗸                | Provider PIN V                                                | $\vee$ ASN $\vee$                      |
| DSHS CENTRAL PHARMACY WAREHOUSE REGION 7 | Austin HHS Division (city of) Vaccine Ordering | iuser                                        | 999988                                                        |                                        |
| Service Requests                         |                                                |                                              |                                                               | View More                              |

## **Step 5: Access Provider's 'Related Persons' list**

View the site's Vaccine Coordinator contracts by clicking on the 'Related Persons' object, or by clicking the 'View All' option on that tile (see picture below).

| DSHS CENTRAL PHA         | Billing Address                   | A | Related List Quick Link<br>Related Persons (4)<br>Vaccine Support<br>Tickets (3) | Vaccine Requests (10+)     Vaccine A     Maximum Stock     Levels (10+)     Files (0) | llocation | ns (10+) Vaccine Iten<br>Service Req<br>(Facility) (10 | ts (10+) Vaccine Shipments (10+)<br>uests Vaccine choices (10)<br>+) |   | We found no potential duplicates of this Account.<br>No duplicate rules are activated. Activate duplicate rules to identify poter<br>duplicate records. | itial |
|--------------------------|-----------------------------------|---|----------------------------------------------------------------------------------|---------------------------------------------------------------------------------------|-----------|--------------------------------------------------------|----------------------------------------------------------------------|---|----------------------------------------------------------------------------------------------------|-------|
|                          | AUSTIN, TX 78756<br>US            |   |                                                                                  |                                                                                       | $\sim$    |                                                        |                                                                      |   | Related Persons (3+)                                                                                                    | -     |
|                          | Account Owner<br>Integration User |   | Account Name                                                                     | DSHS CENTRAL PHARMACY WAREHOUSE                                                       |           | Facility Status                                        | Y                                                                    |   | Ester Matteon<br>ImmTrac External 28220763<br>Email: Jester matteon@dshs.tevas.pov                                                                      |       |
| mount Allocated          |                                   |   | Parent Account                                                                   |                                                                                       | /         | Account Record Type                                    | Vaccine Ordering                                                     | Ð | Roles:                                                                                                    | _     |
|                          |                                   |   | Indicator                                                                        | Ν                                                                                     |           | IIS PIN                                                |                                                                      |   | ImmTrac External 398186                                                                                                    |       |
|                          |                                   |   | Source Type                                                                      | Manually Entered                                                                      |           | Original Certification<br>Date (VFC)                   | 1/1/1990                                                             |   | Email: rae.plaza@dshs.texas.gov<br>Roles: Backup Vaccine Coordinator                                                                                    |       |
|                          |                                   |   | Provider PIN                                                                     | 999988                                                                                |           | Renewal Certification<br>Date (VFC)                    | 1/1/2020                                                             |   | ImmTrac External 473681                                                                                                    | •     |
|                          |                                   |   | Immtrac OrganizationID                                                           | 1502147008                                                                            |           | Site Registration Date                                 | 12/18/2020                                                           |   | Roles:                                                                                                    |       |
| We can't draw this chart | because there is no data.         |   | Orgintent                                                                        | N/A                                                                                   |           | Site Agreement Date                                    | 12/18/2020                                                           |   | View All                                                                                                    |       |
|                          |                                   |   | OrganizationCode                                                                 | DSHS6804                                                                              |           | Temperature Log Date                                   | 8/28/2023                                                            |   | VIEW AU                                                                                                    |       |

#### Step 6: Select a Vaccine Coordinator to Log In As

From the list of Related Persons on the site's account, select either the Primary or Backup Vaccine Coordinator to log in as. To select the Vaccine Coordinator's account, click their name to pull up their profile.

| E. | DSHS C     | ENTRAL P Account                               | ~ x         |                            |                                   |   |                             | ,      |                |           |                                 |   |        |          |
|----|------------|------------------------------------------------|-------------|----------------------------|-----------------------------------|---|-----------------------------|--------|----------------|-----------|---------------------------------|---|--------|----------|
| ſ  | Ace<br>Re  | ounts > DSHS CENTRAL PHARMACY<br>lated Persons | WAREHOUSE   |                            |                                   |   |                             |        |                | - 7 7 : W |                                 |   |        | ~~~~     |
| 4  | titems • S | orted by Person Name • Updated a few           | seconds ago |                            |                                   |   |                             |        |                |           |                                 |   | 1\$t - | ] (",  ▼ |
|    | 0          | Person Name ↑                                  | ~           | ImmTrac External ID $\lor$ | Email                             | ~ | Roles                       | $\sim$ | Phone          | $\sim$    | Account Name                    | ~ | Active | ~        |
|    | 1          | Lester Mattson                                 |             | 28220763                   | lester.mattson@dshs.texas.gov     |   |                             |        | (512) 776-2495 |           | DSHS CENTRAL PHARMACY WAREHOUSE |   |        |          |
|    | 2          | Rae Plaza                                      |             | 398186                     | rae.plaza@dshs.texas.gov          |   | Backup Vaccine Coordinator  |        | (555) 555-5555 |           | DSHS CENTRAL PHARMACY WAREHOUSE |   | ~      |          |
|    | 3 [        | Tracey Bronnenberg                             |             | 473681                     | tracey.bronnenberg@dshs.texas.gov |   |                             |        | (512) 776-2706 |           | DSHS CENTRAL PHARMACY WAREHOUSE |   |        |          |
|    | 4          | Zachary Rice                                   |             | 525324                     | zachary.rice@dshs.texas.gov       |   | Primary Vaccine Coordinator |        | (512) 484-2720 |           | DSHS CENTRAL PHARMACY WAREHOUSE |   | ~      | Ţ        |
|    |            |                                                |             |                            |                                   |   |                             |        |                |           |                                 |   |        |          |

\*Please note that accounts without the Primary or Backup Vaccine Coordinator roles cannot be accessed as they have been deactivated. They are only listed for documentation purposes.

# Step 7: Logging in as your Provider

To log in as the coordinator you selected in the previous step, click the "Log in to Experience as User" button on their profile. This will bring you to this provider's VAOS homepage, where you can take any necessary steps as your provider.

| Vaccine Distributio          | n Accounts                    | × 🖬 ×             |                      | ů v         | (<br>(             | Q Search   | I∎ HCPH Main Offic ∨ ×            | IIIa DIZON PEDIATRI ∨ × | III Covenant Chi | ildr V X 🕼 LHD | Dallas Coun 🗸 X        | Q, 999988 - Sear | rch V X E          | 💩 ? 🌣 🌲 🐻            |
|------------------------------|-------------------------------|-------------------|----------------------|-------------|--------------------|------------|-----------------------------------|-------------------------|------------------|----------------|------------------------|------------------|--------------------|----------------------|
|                              | TT NAME THEFT                 | JEANSZILE         | ////.=\\\\:D         | - 114111    | X IIIlii(C         | 11:115-211 |                                   | SAMA THEFT THAS         | 2110 7777        |                |                        | WS 200 - 2       | ///.evan           | CA NAMAN TIMETA      |
| ZZ Test Data Pur             | ge                            |                   |                      |             |                    |            |                                   |                         |                  | + Follow       | Log in to Experier     | nce as User Dis  | sable Customer Use | r View Customer User |
| Account Name                 | Phone Email<br>austin.knaplur | nd@dshs.texas.gov | Role<br>Primary Vaco | ine Coordir | nator              |            |                                   |                         |                  |                |                        |                  |                    |                      |
|                              |                               | 1 16              | NY VICTOR            | $\sim$ )    |                    | ; 11       | - 11                              |                         | 11 Carroll       |                |                        | 1 1/20           | 24421              |                      |
| Details Related              |                               |                   |                      |             |                    |            |                                   |                         |                  | 😥 We found no  | potential duplicates o | of this Person.  |                    |                      |
| Derron Information           |                               |                   |                      |             |                    |            |                                   |                         |                  |                |                        |                  |                    |                      |
| Person mornation             |                               |                   |                      |             |                    |            |                                   |                         | _                |                |                        |                  |                    |                      |
| Name                         | ZZ Test Data Purge            |                   |                      |             | Phone              |            | and have been to the terms of the |                         |                  |                |                        |                  |                    |                      |
| Account Name                 | ZZ TEST Data Purge            |                   |                      |             | Email              |            | austin.knapiuno@osns.texas.gov    |                         |                  |                |                        |                  |                    |                      |
| Role                         | Primary Vaccine Coordinato    | or                |                      |             | Is Email Verified  |            |                                   |                         |                  |                |                        |                  |                    |                      |
| ImmTrac External ID          |                               |                   |                      |             | Person Record Type |            | Facility Contact                  |                         |                  |                |                        |                  |                    |                      |
| Is Annual Training Completed |                               |                   |                      |             | Fax Number         |            |                                   |                         |                  |                |                        |                  |                    |                      |
| Type Of Training             |                               |                   |                      |             |                    |            |                                   |                         |                  |                |                        |                  |                    |                      |
| Multiple Accounts            |                               |                   |                      |             |                    |            |                                   |                         |                  |                |                        |                  |                    |                      |
| ContactUserIsActive          |                               |                   |                      |             |                    |            |                                   |                         |                  |                |                        |                  |                    |                      |
| Facility Role                | Primary Vaccine Coordinato    | or                |                      |             |                    |            |                                   |                         |                  |                |                        |                  |                    |                      |
| System Information           |                               |                   |                      |             |                    |            |                                   |                         |                  |                |                        |                  |                    |                      |
| Created By                   | 😸 Andy Doran, 3/2/2022,       | 10:19 AM          |                      |             | Last Modified By   |            | > Rae Plaza, 10/10/2024, 2:21     | РМ                      |                  |                |                        |                  |                    |                      |
| Person Owner                 | d Andy Doran                  |                   |                      |             |                    |            |                                   |                         |                  |                |                        |                  |                    |                      |
|                              |                               |                   |                      |             |                    |            |                                   |                         |                  |                |                        |                  |                    |                      |

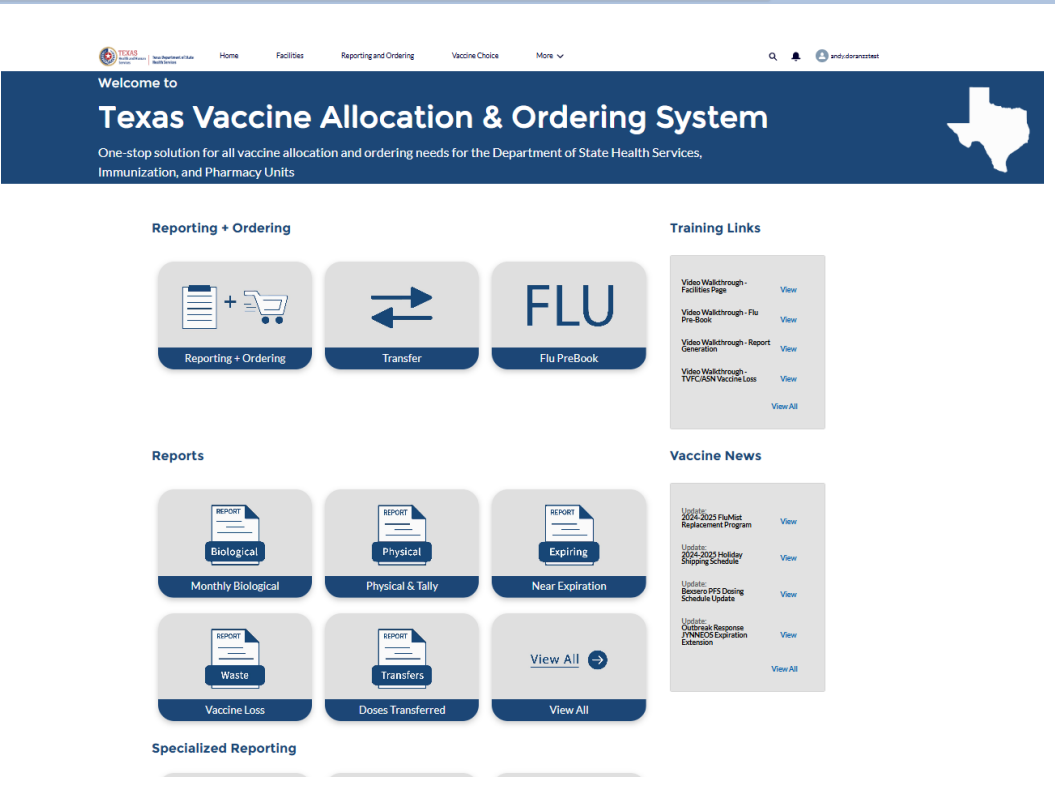

# **Additional Resources**

VAOS Ordering Inquiries – <u>TXVaccineOrders@DSHS.Texas.Gov</u>

**DSHS** Immunization Program Website

Immunization Program Homepage for Health Departments

**TVFC/ASN Operations Manual for Responsible Entities** 

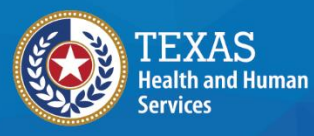

Texas Department of State Health Services